## 折页尺寸: 75\*130mm Model: Z12

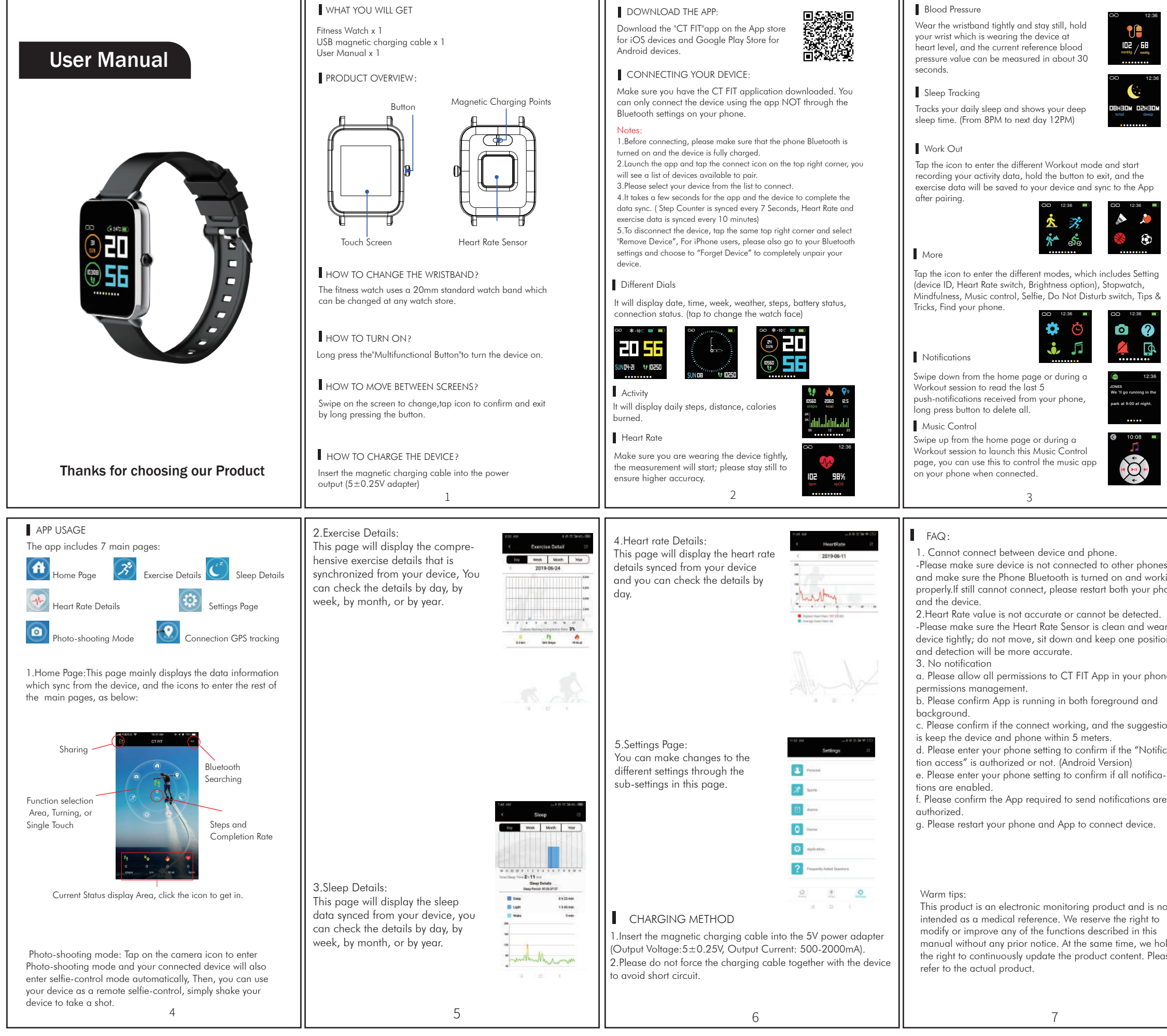

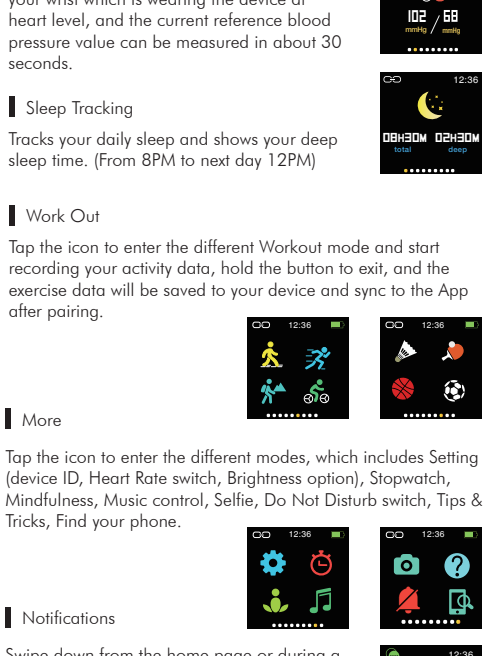

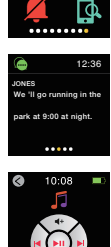

3

-Please make sure device is not connected to other phones and make sure the Phone Bluetooth is turned on and working properly.If still cannot connect, please restart both your phone

-Please make sure the Heart Rate Sensor is clean and wear device tightly; do not move, sit down and keep one position

a. Please allow all permissions to CT FIT App in your phone

b. Please confirm App is running in both foreground and

c. Please confirm if the connect working, and the suggestion is keep the device and phone within 5 meters. d. Please enter your phone setting to confirm if the "Notification access" is authorized or not. (Android Version)

f. Please confirm the App required to send notifications are

g. Please restart your phone and App to connect device.

This product is an electronic monitoring product and is not intended as a medical reference. We reserve the right to modify or improve any of the functions described in this manual without any prior notice. At the same time, we hold the right to continuously update the product content. Please

## FCC STATEMENT :

This device complies with Part 15 of the FCC Rules. Operation is subject to the following two conditions:

(1) This device may not cause harmful interference, and

(2) This device must accept any interference received, including interference that may cause undesired operation.

Warning: Changes or modifications not expressly approved by the party responsible for compliance could void the user's authority to operate the equipment.

NOTE: This equipment has been tested and found to comply with the limits for a Class B digital device, pursuant to Part 15 of the FCC Rules. These limits are designed to provide reasonable protection against harmful interference in a residential installation. This equipment generates uses and can radiate radio frequency energy and, if not installed and used in accordance with the instructions, may cause harmful interference to radio communications. However, there is no guarantee that interference will not occur in a particular installation. If this equipment does cause harmful interference to radio or television reception, which can be determined by turning the equipment off and on, the user is encouraged to try to correct the interference by one or more of the following measures:

Reorient or relocate the receiving antenna.

Increase the separation between the equipment and receiver.

Connect the equipment into an outlet on a circuit different from that to which the receiver is connected.

Consult the dealer or an experienced radio/TV technician for help. RF warning statement:

The device has been evaluated to meet general RF exposure requirement. The device can be used in portable exposure condition without restriction.